**接続ガイド** 1/6ページ

# 接続ガイド

## サポートされたオペレーティングシステム

ソフトウェアおよびドキュメント CD を使用すると、次のオペレーティングシステムでプリンタソフトウェアをインストールできます。

- Windows 8
- Windows 7 SP1
- Windows 7
- Windows Server 2008 R2 SP1
- Windows Server 2008 R2
- Windows Server 2008 SP1
- Windows Vista SP1
- Windows Vista
- Windows Server 2003 SP2
- Windows Server 2003 SP1
- Windows XP SP3
- Windows XP SP2
- Mac OS X バージョン 10.5 以降
- Red Hat Enterprise Linux WS
- openSUSE Linux
- SUSE Linux Enterprise Desktop
- SUSE Linux Enterprise Server
- Debian GNU/Linux
- Ubuntu Linux
- Linpus Linux Desktop
- Red Flag Linux Desktop
- Fedora
- Linux Mint
- PCLinuxOS

メモ:

- Windows オペレーティングシステムの場合、プリンタドライバとユーティリティは、32 ビットと 64 ビットの両方のバージョンでサポートされています。
- Mac OS X バージョン 10.4 に対応するドライバとユーティリティについては、Lexmark の Web サイト (<u>http://support.lexmark.com</u>)をご覧ください。
- 特定のサポートされた Linux オペレーティングシステムバージョンについては、Lexmark の Web サイト (<u>http://support.lexmark.com</u>)をご覧ください。
- その他のすべてのオペレーティングシステムとのソフトウェアの互換性の詳細については、カスタマーサポートにお問い 合わせください。

## ソフトウェアおよびドキュメント CD を使用してプリンタをインストールする

- 1 すべての開いているアプリケーションを終了します。
- 2 ソフトウェアとドキュメント CD を挿入します。

**接続ガイド** 2/6ページ

インストール画面が1分間経っても表示されない場合、CDを手動で起動します。

#### Windows 8 の場合

検索チャームから、run と入力して、次の手順を実行します。 [アプリリスト] >**[実行]** > D: \setup.exe と入力 >**[OK]** 

#### Windows 7 以前の場合

a 🛷 をクリックするか、[スタート]をクリックして、[実行]をクリックします。

- **b** [検索の開始]または[実行]ダイアログで、D:\setup.exeと入力します。
- c Enter を押すか、[OK]をクリックします。

**メモ:** D は CD または DVD ドライブを表す文字です。

3 [インストール]をクリックし、コンピュータ画面上の指示に従います。

## プリンタをローカルでインストールする (Windows)

プリンタソフトウェアの更新は、Lexmark 社のウェブサイト(<u>www.lexmark.com</u>)で入手できます。

#### ローカル印刷について

ローカル印刷では、ローカルで接続されたプリンタ(USB またはパラレルケーブルで直接コンピュータに接続されたプリンタ) に印刷されます。このタイプのプリンタを設定する場合は、プリンタソフトウェアをインストールしてから、USB ケーブルを接続 してください。詳細については、プリンタに同梱されているセットアップマニュアルを参照してください。

ほとんどの Windows オペレーティングシステムでは、ソフトウェアとドキュメント CD を使用して、必要なプリンタソフトウェアを インストールできます。

#### プリンタの追加ウィザードを使用してプリンタをインストールする(Windows のみ)

**メモ**: サポート対象の Windows オペレーティングシステムの一覧については、<u>1 ページの「サポートされたオペレーティング</u> システム」を参照してください。

- 1 すべての開いているソフトウェアプログラムを終了します。
- 2 ソフトウェアインストーラパッケージのコピーを取得します。
  - プリンタ付属のソフトウェアおよびドキュメント CD から

メモ:インストールダイアログが表示された場合は、ダイアログを閉じます。

Web サイト(<u>http://support.lexmark.com</u>)から

3 プリンタの追加ウィザードを実行します。

#### Windows 8 の場合

検索チャームから、runと入力して、次の手順を実行します。

[アプリリスト] >[実行] > control printers と入力 >[OK] >[デバイスとプリンタの追加] > ローカルプリンタを 選択 >[次へ]

#### Windows 7 以前の場合

a 🝼 をクリックするか、[スタート]をクリックして、[実行]をクリックします。

**b** [検索の開始(Start Search)]または[実行(Run)]ダイアログで、control printers と入力します。

**接続ガイド**3/6ページ

- c Enter を押すか、[OK]をクリックします。
- d プリンタフォルダから、[プリンタの追加] >[次へ]をクリックします。
- e インストールするローカルプリンタを選択し、[次へ]をクリックします。
- f 使用するポートを選択し、[次へ]をクリックします。
- 4 [ディスクの使用]をクリックし、プリンタソフトウェアの場所を指定します。

**メモ**: パスは D:\Drivers\Print\GDI\ のような形式です。D は、ソフトウェアインストーラパッケージがあるドライブ の文字です。

5 [OK]をクリックし、コンピュータ画面上の指示に従います。

## ネットワークにプリンタをインストールする(Windows)

## ネットワーク印刷とは?

Windows 環境では、ネットワークプリンタをダイレクト印刷用または共有印刷用に設定できます。どちらのネットワーク印刷 方式を選択した場合も、プリンタソフトウェアをインストールしてネットワークポートを作成する必要があります。

| 印刷方式                                                                                                    | 例 |
|----------------------------------------------------------------------------------------------------|---|
| <ul> <li>IP 印刷</li> <li>プリンタは、Ethernet ケーブルなどのネットワークケーブルを使用してネットワークに直接接続します。</li> <li>プリンタソフトウェアは通常、各ネットワークコンピュータにインストールします。</li> </ul>                                                                                           |   |
| <ul> <li>共有印刷</li> <li>プリンタは、USB ケーブルやパラレルケーブルなどのローカルケーブルを使用してネットワーク<br/>上の1台のコンピュータに接続します。</li> <li>プリンタソフトウェアは、プリンタに接続されているコンピュータにインストールします。</li> <li>プリンタは、他のネットワークコンピュータから印刷できるように、ソフトウェアのインストール中<br/>に「共有」に設定します。</li> </ul> |   |

### イーサネットネットワークでプリンタをインストールする(Windows のみ)

イーサネットネットワークにプリンタをインストールする前に、プリンタの初期セットアップが完了し、プリンタがアクティブなイー サネットネットワークに接続されていることを確認します。

- 1 すべての開いているソフトウェアプログラムを終了します。
- 2 ソフトウェアインストーラパッケージのコピーを取得します。
  - プリンタに同梱されているソフトウェアおよびドキュメント CD から
  - Web サイトから:
     <u>http://support.lexmark.com</u>に移動して、次の手順を実行します。
     [サポートとダウンロード] >プリンタを選択 > オペレーティングシステムを選択
- 3 ソフトウェアインストーラパッケージをダブルクリックします。

インストールのダイアログが表示されるまで待ちます。

『ソフトウェアおよびドキュメント CD』を使用していて、インストールのダイアログが表示されない場合は、以下の操作を実 行します。

**接続ガイド** 4 / 6 ページ

#### Windows 8 の場合

検索チャームから、runと入力して、次の手順を実行します。

## [アプリリスト] >[実行] > D: \setup.exe と入力 >[OK]

#### Windows 7 以前の場合

- a 💯 をクリックするか、[スタート]をクリックして、[実行]をクリックします。
- b [検索の開始]または[実行]ダイアログで、D:\setup.exeと入力します。
- c Enter を押すか、[OK]をクリックします。

**メモ:** D は CD または DVD ドライブを表す文字です。

- 4 [インストール]をクリックし、コンピュータ画面上の指示に従います。
- 5 [イーサネット接続]を選択し、[続行]をクリックします。
- 6 指示されたら、イーサネットケーブルをコンピュータとプリンタに接続します。
- 7 リストからプリンタを選択し、[続行]をクリックします。

メモ:構成済みのプリンタがリストに表示されない場合は、[検索条件の変更]をクリックします。

8 画面の指示に従います。

#### ネットワーク上でプリンタを共有する

1 プリンタフォルダを開きます。

#### Windows 8 の場合

検索チャームから、runと入力して、次の手順を実行します。

[アプリリスト(Apps list)] > [実行(Run)] > control printers と入力 > [OK]

#### Windows 7 以前の場合

- a 🥶 をクリックするか、[スタート]をクリックして、[実行]をクリックします。
- **b** [検索の開始(Start Search)]または[実行(Run)]ダイアログで、control printers と入力します。
- C Enter を押すか、[OK]をクリックします。
- 2 デバイスに応じて、次の手順のいずれかを実行します。
  - 共有するプリンタを押し続けます。
  - 共有するプリンタを右クリックします。
- 3 表示されるメニューから、[プリンタプロパティ]または[共有]をクリックします。
- 4 [共有]タブから、[このプリンタを共有]または[名前を指定して共有]を選択し、識別できる名前を割り当てます。
- 5 [ポート]タブから、[ポートの追加] >[ローカルポート] >[新しいポート]をクリックします。
- 6 汎用名前付け規則(UNC)ポート名を入力し、[OK]をクリックします。

**メモ**: UNC ポート名はサーバー名と識別可能なプリンタ名で構成され、**\\サーバー\プリンタ**の形式でなければなりません。

7 [適用] >[OK]をクリックします。

**接続ガイド** 5/6ページ

## プリンタをローカルでインストールする (Macintosh)

#### ローカルでプリンタをインストールする前に(Macintosh)

プリンタは、USB ケーブルを使用して、ローカルネットワークに接続できます。この方法でプリンタを設定する場合は、最初に プリンタソフトウェアをインストールしてから、USB ケーブルを接続します。詳細については、プリンタに同梱されているマニュ アルを参照してください。

ソフトウェアとドキュメント CD を使用して、必要なプリンタソフトウェアをインストールできます。

メモ: また、http://support.lexmark.com からプリンタドライバをダウンロードすることもできます。

#### プリントキューの作成(Macintosh のみ)

Macintosh コンピュータからローカルで印刷するには、プリントキューを作成する必要があります。

- 1 コンピュータにプリンタドライバファイルをインストールします。
  - a ソフトウェアおよびドキュメント CD を挿入し、プリンタのインストールパッケージをダブルクリックします。
  - **b** 画面の指示に従います。
  - c インストール先を選択し、[続行]をクリックします。
  - d [簡易インストール]画面から、[インストール]をクリックします。
  - e ユーザーパスワードを入力して、[OK]をクリックします。
     必要なソフトウェアがすべてコンピュータにインストールされます。
  - f インストールが完了したら、[閉じる]をクリックします。
- 2 アップルメニューから、次のいずれかのメニューを選択します。
  - [システム基本設定] >[プリントとスキャン] >[プリントキューを開く]
  - [システム基本設定] >[プリントと Fax] >[プリントキューを開く]
- 3 プリントキューが作成されたことを確認します。

## イーサネットネットワークでプリンタをインストールする(Macintosh のみ)

- 1 コンピュータにプリンタドライバファイルをインストールします。
  - a ソフトウェアおよびドキュメント CD を挿入し、プリンタのインストールパッケージをダブルクリックします。
  - **b** 画面の指示に従います。
  - c インストール先を選択し、[続行]をクリックします。
  - d [標準インストール]画面から、[インストール]をクリックします。
  - e ユーザーパスワードを入力して、[OK]をクリックします。
     必要なソフトウェアがすべてコンピュータにインストールされます。
  - f インストールが完了したら、[閉じる]をクリックします。

#### 2 プリンタを追加します。

- IP 印刷を使用する場合:
  - a アップルメニューから、次のいずれかのメニューを選択します。
    - [システム基本設定] >[プリントとスキャン]
    - [システム基本設定] >[プリントと Fax]
  - **b** [+]をクリックします。

**接続ガイド** 6/6ページ

- **c** [IP] タブをクリックします。
- d プリンタの IP アドレスをアドレスフィールドに入力して、[追加]をクリックします。
- AppleTalk 印刷を使用する場合:

メモ:

- お使いのプリンタで AppleTalk が有効になっていることを確認します。
- この機能がサポートされているのは、Mac OS X バージョン 10.5 に限定されます。
- a アップルメニューから、次のメニューを選択します。 [システム基本設定] >[プリントと Fax]
- b [+]をクリックして、次のメニューを選択します。 [AppleTalk] > リストからプリンタを選択 >[追加]

メモ: プリンタがリストに表示されない場合、IP アドレスを使用して追加する必要があります。詳細については、システム サポート担当者にお問い合わせください。